## עבודה עם Zoom בתחנות עם Vdi שתחנת המקור עם מערכת הפעלה Windows

- 1. על המחשב הפיזי צריך להיות מותקן Client של Vmware Horizon לפי ההוראות בקישור: <u>https://it.sapir.ac.il/wp-content/uploads/2023/10/vdi\_client\_install.pdf</u>
- 2. כעת יש להיכנס לכתובת: https://support.zoom.com/hc/en/article?id=zm\_kb&sysparm\_article=KB0063810
  - 3. תחת הקטגוריה Compatible plugins יש לבחור בגירסא העדכנית(למשל 5.16.0 כעת)

Compatible plugins "Plugins are only optimized for Zoom Meetings unless the ( next to them. In this case, the plugin is optimized for both 2

5.16.0

- נבחר בגרסא של מערכת ההפעלה שלנו ונמתין להורדת VMware נגלול בקטגוריה עד שנגיע להורדת הקובץ. הקובץ.
  - .5. נוודא שתוכנת ה-Vmware Horizon Client סגורה.
    - .6. נריץ את הקובץ על המחשב הפיזי ונלחץ Next.
  - 7. נבחר בCustom ונסמן VMware VDI Plugin ונלחץ 7

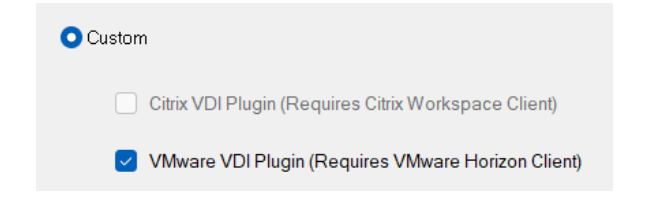

- 8. נלחץ במקרה הצורך שוב Next ו Close.
  - 9. כעת נתחבר לתחנה הווירטואלית
    - 10. נכנס שוב לכתובת:

https://support.zoom.com/hc/en/article?id=zm\_kb&sysparm\_article=KB0063810

בראשית המדריך Plugin. לאחר שבחרנו את הגירסא שצריכה להיות בהתאמה להתקנה של ה-Plugin בראשית המדריך 11. הפעם נבחר באפשרות אורדת הקובץ.

**5.16.0** 

Download the VDI client version 5.16.0 (32-bit) or the VDI client version 5.16.0 (64-bit)\*
\*Note: Switching to the the 64-bit version will likely require a new Virtual Channel.

- .12 לאחר הורדת הקובץ נריץ את ההתקנה על התחנה הווירטואלית.
- למשתמש יש ללחוץ קליק ימני עם העכבר על הקובץ עם לחיצה של Admin במקרה ואין הרשאות Shift במקלדת וללחוץ על Run As A different user ולהזין את המשתמש שלאחד מהטכנאים/Admin.